## Guida Studenti per la prenotazione delle ADE

Il sistema di prenotazione è disponibile all'indirizzo: <u>https://cressi.unicampania.it/ADE</u>. L'accesso avviene mediante il sistema di autenticazione centralizzata di Ateneo ed è limitato agli studenti in possesso dei requisiti per la prenotazione delle ADE.

Subito dopo l'accesso appare la sezione "Elenco ADE", che mostra allo studente la lista delle ADE programmate e in debito.

| DE        | =    | Elenco ADE |           |                                                                                                    |                          |                                   |
|-----------|------|------------|-----------|----------------------------------------------------------------------------------------------------|--------------------------|-----------------------------------|
| nco ADE   | ID ¢ | A.A.       | Cod. Sem. | Descrizione                                                                                                    | Docente                  | Altri Docenti                     |
| prenotate | 26   | 2020/2021  | A24-ADE21 | Interrelazioni metaboliche: metabolismo del fegato                                                                              | MARINA PORCELLI          |                                   |
|           | 20   | 2020/2021  | A24-ADE16 | La dermatologia psicosomatica                                                                                                   | STEFANO IURASSICH        |                                   |
|           | 19   | 2020/2021  | A24-ADE16 | La dermatologia psicosomatica                                                                                                   | STEFANO IURASSICH        |                                   |
|           | 18   | 2020/2021  | A24-ADE16 | La dermatologia psicosomatica                                                                                                   | STEFANO IURASSICH        |                                   |
|           | 17   | 2020/2021  | A24-ADE16 | La dermatologia psicosomatica                                                                                                   | STEFANO IURASSICH        |                                   |
|           | 16   | 2020/2021  | A24-ADE16 | La dermatologia psicosomatica                                                                                                   | STEFANO IURASSICH        |                                   |
|           | 8    | 2020/2021  | A24-ADE8  | Rischio cardiovascolare (CVR): Biochimica Clinica                                                                               | DIEGO INGROSSO           |                                   |
|           | 1    | 2020/2021  | A24-ADE1  | Trapianto di midollo osseo:analisi dei processi di tipizzazione dei donatori e la strutturazione del trapianto nel SSN italiano | CLAUDIO NAPOLI           |                                   |
|           | 22   | 2020/2021  | A24-ADE17 | Valutazione del paziente oncologico nella ricerca clinica                                                                       | ERIKA MARTINELLI         | Floriana Morgillo, Teresa Troiani |
|           | 21   | 2020/2021  | A24-ADE17 | Valutazione del paziente oncologico nella ricerca clinica                                                                       | ERIKA MARTINELLI         | Floriana Morgillo, Teresa Troiani |
|           | 5    | 2020/2021  | A24-ADE5  | Nefropatia diabetica                                                                                                    | LUCA DE NICOLA           |                                   |
|           | 28   | 2020/2021  | A24-ADE22 | Le urgenze ed emergenze psichiatriche                                                                                           | MICHELE FABRAZZO         |                                   |
|           | 27   | 2020/2021  | A24-ADE22 | Le urgenze ed emergenze psichlatriche                                                                                           | MICHELE FABRAZZO         |                                   |
|           | 15   | 2020/2021  | A24-ADE15 | Trattamenti sostitutivi in corso di malattia renale                                                                             | CARLO GAROFALO           |                                   |
|           | 29   | 2020/2021  | A24-ADE23 | Approccio alla malattia dei motoneuroni                                                                                         | FRANCESCA TROJSI         |                                   |
|           | 10   | 2020/2021  | A24-ADE10 | II laser a CO2 nella chirurgia Otorinolaringoiatrica                                                                            | DOMENICO TESTA           |                                   |
|           | 13   | 2020/2021  | A24-ADE13 | I disturbi dell'alimentazione nella pratica clinica                                                                             | ALESSIO MARIA MONTELEONE |                                   |
|           | ne   | 2020/2021  | 404 ADE10 | I suskitasiono o la antiono del nazionte con disturba d'ancia                                                                   |                          |                                   |

Scorrendo la tabella verso destra potranno essere visualizzate, per ogni ADE, tutte le informazioni ad essa relative, come le date di prenotazione e la data del seminario, nonché il bottone "Prenota", che consente di effettuare la prenotazione.

| ADE           | =      | Elenco ADE               |                                   |                     |                   |                  |           |           |               |         |         |
|---------------|--------|--------------------------|-----------------------------------|---------------------|-------------------|------------------|-----------|-----------|---------------|---------|---------|
| Elenco ADE    |        | Docente                  | Altri Docenti                     | Inizio prenotazione | Fine prenotazione | Inizio Seminario | Min Posti | Max Posti | Orario        | Crediti | Prenota |
| ADE prenotate |        | MARINA PORCELLI          |                                   | 20/04/2021          | 04/05/2021        | 11/05/2021       | 10        | 30        | dalle 09:00   | 0.5     | Prenota |
|               |        | STEFANO IURASSICH        |                                   | 06/10/2021          | 20/10/2021        | 27/10/2021       | 5         | 20        | dalle 9:00    | 1.0     | Prenote |
|               |        | STEFANO IURASSICH        |                                   | 25/08/2021          | 08/09/2021        | 15/09/2021       | 5         | 20        | dalle 9:00    | 1.0     | Prenotz |
|               |        | STEFANO IURASSICH        |                                   | 14/06/2021          | 28/06/2021        | 05/07/2021       | 5         | 20        | dalle 9:00    | 1.0     | Prenota |
|               |        | STEFANO IURASSICH        |                                   | 28/04/2021          | 12/05/2021        | 19/05/2021       | 5         | 20        | dalle 9:00    | 1.0     | Prenote |
|               |        | STEFANO IURASSICH        |                                   | 03/02/2021          | 17/02/2021        | 24/02/2021       | 5         | 20        | dalle 9:00    | 1.0     | Prenot  |
|               |        | DIEGO INGROSSO           |                                   | 01/02/2021          | 15/02/2021        | 22/02/2021       | 4         | 25        | 9:30 - 13:00  | 1.0     | Prenot  |
|               | aliano | CLAUDIO NAPOLI           |                                   | 26/01/2021          | 09/02/2021        | 16/02/2021       | 30        | 100       | 9:00 - 13:00  | 1.0     | Prenot  |
|               |        | ERIKA MARTINELLI         | Floriana Morgillo, Teresa Troiani | 01/04/2021          | 15/04/2021        | 22/04/2021       | 10        | 20        | 9:30 - 16:00  | 1.0     | Prenot  |
|               |        | ERIKA MARTINELLI         | Floriana Morgillo, Teresa Troiani | 19/02/2021          | 05/03/2021        | 12/03/2021       | 10        | 20        | 9:30 - 16:00  | 1.0     | Prenot  |
|               |        | LUCA DE NICOLA           |                                   | 04/03/2021          | 18/03/2021        | 25/03/2021       | 5         | 100       | dalle 12:00   | 1.0     | Prenot  |
|               |        | MICHELE FABRAZZO         |                                   | 22/02/2021          | 08/03/2021        | 15/03/2021       | 10        | 20        | 15:00 - 17:00 | 0.5     | Prenot  |
|               |        | MICHELE FABRAZZO         |                                   | 25/01/2021          | 08/02/2021        | 15/02/2021       | 10        | 20        | 15:00 - 17:00 | 0.5     | Prenot  |
|               |        | CARLO GAROFALO           |                                   | 05/03/2021          | 19/03/2021        | 26/03/2021       | 30        | 100       | dalle 14:00   | 1.0     | Prenot  |
|               |        | FRANCESCA TROJSI         |                                   | 27/05/2021          | 10/06/2021        | 17/06/2021       | 30        | 75        | dalle 14:00   | 0.5     | Prenot  |
|               |        | DOMENICO TESTA           |                                   | 01/04/2021          | 15/04/2021        | 22/04/2021       | 5         | 10        | dalle 15:00   | 1.0     | Prenot  |
|               |        | ALESSIO MARIA MONTELEONE |                                   | 07/06/2021          | 21/06/2021        | 28/06/2021       | 25        | 100       | dalle 9:00    | 0.5     | Prenot  |
|               |        |                          |                                   | 19/05/2021          | 01/06/2021        | 10000010001      | 20        | 100       | 00-00 16-00   | 0.5     | Dropot  |

Cliccando sul bottone "Prenota", **abilitato solo nel periodo in cui sono aperte le prenotazioni**, si aprirà una finestra per la scelta dell'anno a cui associare l'ADE selezionata; per completare l'operazione, dopo aver selezionato l'anno basterà confermare la scelta con la spunta e cliccare sul bottone "Conferma".

| Conferma la pre<br>Stai prenotando il<br>metaboliche: met<br>l'anno di corso a c                        | enotazione dell'ADE<br>I seminario Interrelazioni<br>abolismo del fegato. Seleziona<br>cui associare l'ADE: |
|----------------------------------------------------------------------------------------------------|----------------------------------------------------------------------------------------------------|
| Anno di corso                                                                                           | ~                                                                                                    |
| 3                                                                                                    | one del seminario.                                                                                          |
| 4                                                                                                    |                                                                                                    |
| Annulla                                                                                                 | 혽 Conferma                                                                                                  |
|                                                                                                    |                                                                                                    |
| <b>Conferma la pre</b><br>Stai prenotando il<br>metaboliche: meta<br>l'anno di corso a o                | enotazione dell'ADE<br>I seminario Interrelazioni<br>abolismo del fegato. Seleziona<br>cui associare l'ADE: |
| Conferma la pre<br>Stai prenotando il<br>metaboliche: meta<br>l'anno di corso a d<br>4<br>Conferma la p | enotazione dell'ADE<br>I seminario Interrelazioni<br>abolismo del fegato. Seleziona<br>cui associare l'ADE: |

Se sono terminati i posti o se per l'anno scelto il totale dei crediti è già stato raggiunto dallo studente, non sarà possibile effettuare la prenotazione.

Le prenotazione effettuate appaiono nella sezione "ADE prenotate", da cui è possibile annullarle, se lo si desidera, cliccando sul bottone "Annulla".

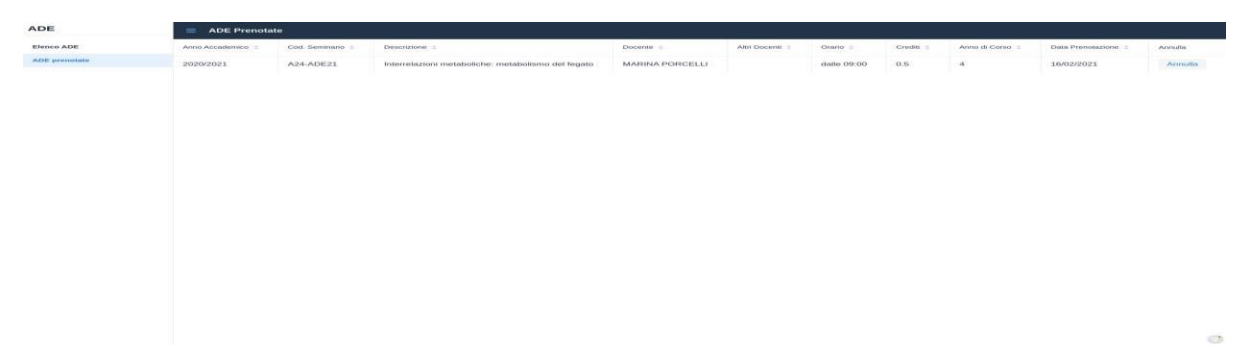

La prenotazione all'ADE dovrà essere necessariamente annullata/cancellata nel caso in cui non si consegua l'idoneità ovvero nel caso di mancata partecipazione all'ADE stessa in quanto, per l'applicazione, la prenotazione equivale al raggiungimento del numero di crediti/anno.

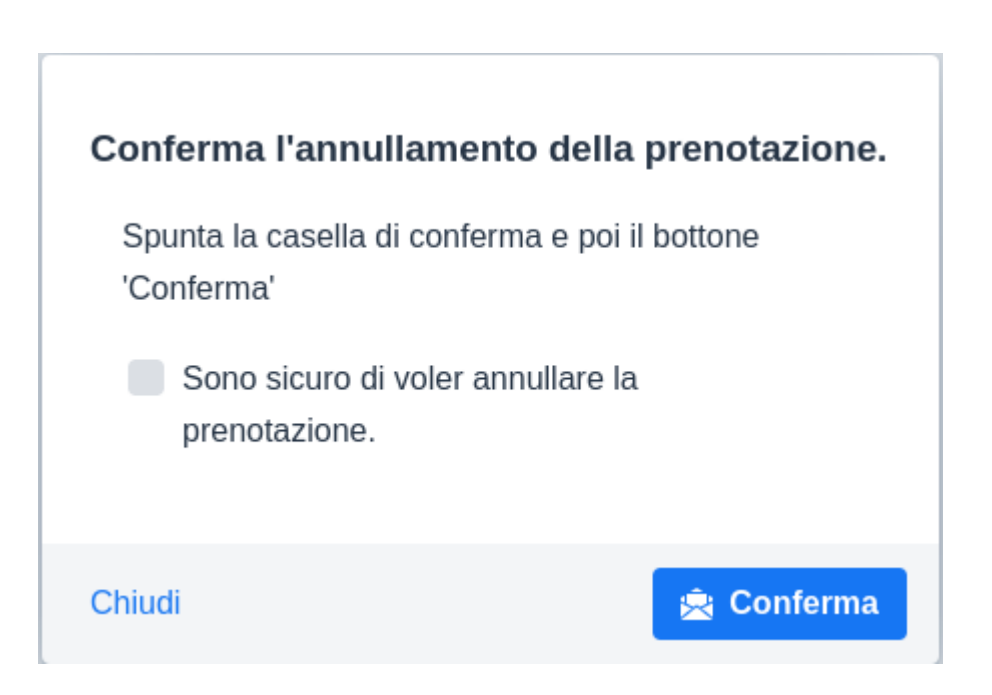